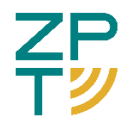

#### ОБЩЕСТВО С ОГРАНИЧЕННОЙ ОТВЕТСТВЕННОСТЬЮ «ЗЕЛПРОМ-ТЕЛЕКОМ» (ООО «ЗЕЛПРОМ-ТЕЛЕКОМ»)

# «Веб-платформа распределенного доступа для просмотра и обработки радиолокационных снимков»

«Станция»

Руководство по установке и запуску

Москва 2024

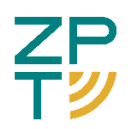

# СОДЕРЖАНИЕ

| 1 | Требования к железу и ОС                        | 3 |
|---|-------------------------------------------------|---|
|   | 1.1 Требования к аппаратному обеспечению:       | 3 |
|   | 1.2 Требования к ОС и программному обеспечению: | 3 |
| 2 | Формат распространения                          | 4 |
| 3 | Установка                                       | 5 |
| 4 | Запуск                                          | 6 |
| 5 | Неполадки                                       | 8 |

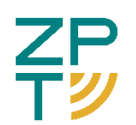

## 1 Требования к железу и ОС

1.1 Требования к аппаратному обеспечению:

Для функционирования ПО требуется компьютер с архитектурой x86-64, удовлетворяющий следующим техническим характеристикам:

- 64-разрядный (х64) процессор Intel Core i7;
- не менее 64 ГБ ОЗУ;
- видеокарта не ниже Nvidia GeForce RTX 3060.
  - 1.2 Требования к ОС и программному обеспечению:
- OC Debian 11 и выше, Ubuntu 22.04 и выше, Astra Linux 1.7 и выше;
- Браузер из списка ниже:
  - о Google Chrome версии 129.0.6668.58 и выше;
  - о Mozilla Firefox версии 129.0.2 и выше.

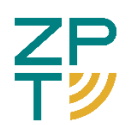

## 2 Формат распространения

ПО «Станция» доступно в виде веб-сервиса по адресу <u>https://rsp.zptel.ru</u>.

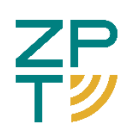

#### 3 Установка

ПО «Станция» не требует установки. Для работы ПО необходим установленный в ОС браузер из списка ниже:

– Google Chrome версии 129.0.6668.58 и выше;

– Mozilla Firefox версии 129.0.2 и выше.

Для получения инструкций по установке браузера обратитесь к документации вашей OC.

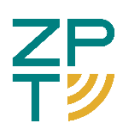

## 4 Запуск

Для запуска ПО «Станция» необходимо запустить браузер и перейти по адресу <u>https://rsp.zptel.ru/</u>. Должно появиться окно авторизации с содержанием, показанном на рисунке Рисунок 4.1.

| ZP<br>T <mark>ジ</mark> |   |
|------------------------|---|
| Авторизация            |   |
| – Username * –         |   |
| 💄 Enter username       |   |
| – Password * –         |   |
| Enter password         | O |
| - ВОЙТИ                |   |
|                        |   |

Рисунок 4.1 - Окно авторизации

Далее необходимо ввести логин и пароль пользователя в поля *Username* и *Password* соответственно. Должна отобразиться страница с примерным содержанием, показанном на рисунке Рисунок 4.2.

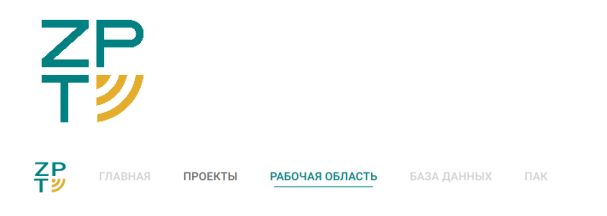

Гость

Нет активных обозревателей

Рисунок 4.2 - Пример страницы после успешной авторизации

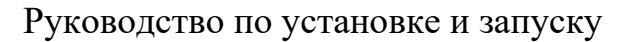

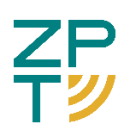

### 5 Неполадки

Если не удается перейти по адресу <u>https://rsp.zptel.ru/</u>, необходимо проверить подключение компьютера к Интернету.

В случае появления ошибки «Неверный логин или пароль», необходимо убедиться в правильности вводимых логина и/или пароля.

Если при запуске программы возникли другие ошибки, сохраните вывод программы в текстовый файл и обратитесь в службу технической поддержки по электронной почте support@zptel.ru.